## **User Manual for Laptop User**

कोरोना माहामारीले विश्वलाई नै आऋान्त पारेको वर्तमान समयमा यसको प्रभावबाट न्यायालय पनि अछुतो रहन सकेको छैन। यस विषम परिस्थितिमा विगत १ महिना भन्दा बढी समय देखि नेपालमा निषेधाज्ञा जारी भई न्यायिक कामकारवाहीमा असर परेको कारण मुद्दाको सुनुवाई विद्युतीय/भर्चुअल माध्यमबाट गर्नको लागि सम्मानित सर्वोच्च अदालतबाट "अदालतमा श्रव्यदृष्य संवाद (भिडियो कन्फेरेन्स) मार्फत सुनुवाई सञ्चालन सम्बन्धी निर्देशिका, २०७८" जारी भईसकेको र यस अदालतको मिति २०७८/०२/२१ गतेको पूर्ण बैठकले समेत विद्युतीय/भर्चुअल माध्यमबाट मुद्दाको सुनुवाई गर्ने भनी निर्णय गरेको हुँदा सो को माध्यमको रुपमा ZOOM app छनौट गरी प्रयोगमा ल्याइएको छ। यसको प्रयोगमा सहजीकरणको लागि यस अदालतले प्रयोगकर्ता दिग्दर्शन (USER MANUAL) तयार पारी यस अदालतको वेवसाइटमा समेत प्रकाशित गरेको छ।

## 1) प्रयोगकर्ता दिग्दर्शन (USER MANUAL)

→सबै भन्दा अगाडी तपाईको कम्प्युटरमा ZOOM सफ्टवेयर install गर्नु पर्ने हुन्छ। Install गर्नको निम्ति दिईएको link मा गई ZOOM सफ्टवेयरलाई Download गर्नु होला।

https://zoom.us/download

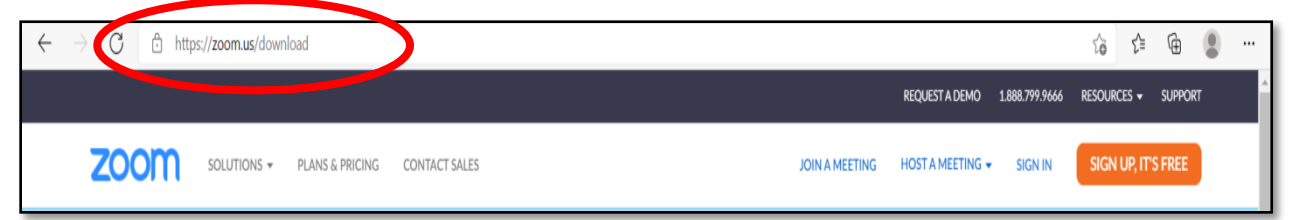

→माथी दिईएको Browser मा गएपछि Zoom Client for Meetings मा दिईएको Download मा Click गरी ZOOM Download गर्नु होला।

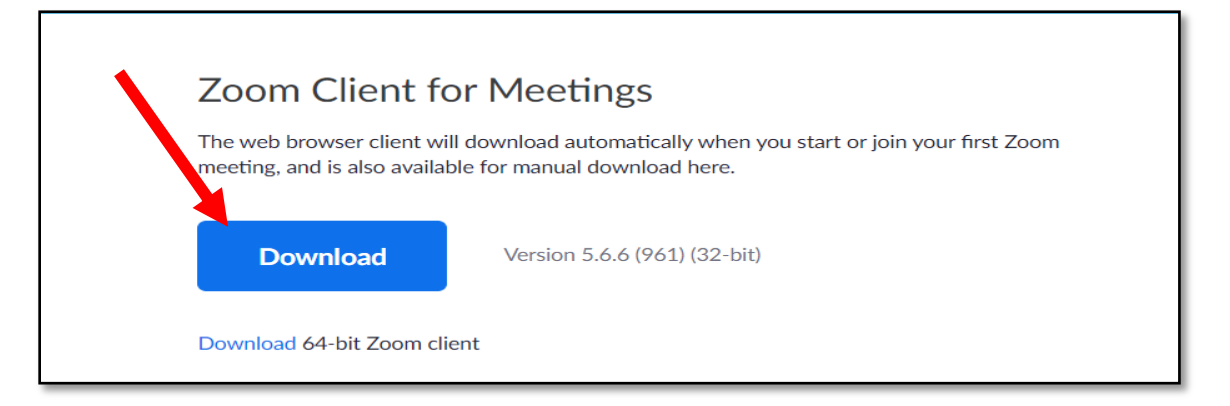

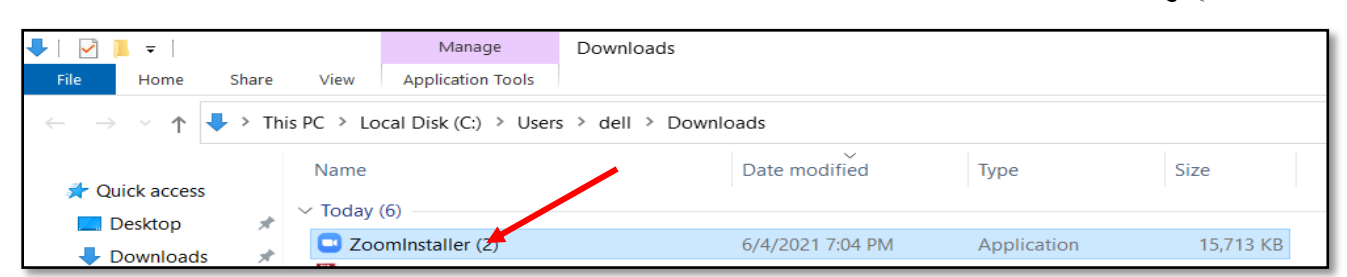

→Download गरिएको फाइल सम्बन्धित फोल्डरमा गई ZoomInstaller.exe मा Click गरी Install गर्नु होला।

→Zoom Install गरिन को निम्ति Run मा Click गर्नुहोला।

| Open File | - Security Warning                                                                                                    | × |  |  |  |
|-----------|----------------------------------------------------------------------------------------------------|---|--|--|--|
| Do you    | want to run this file?                                                                                                    |   |  |  |  |
|           | Name: C:\Users\dell\Downloads\ZoomInstaller (2).exe                                                                                                    |   |  |  |  |
|           | Publisher: Zoom Video Communications, Inc.                                                                                                    |   |  |  |  |
|           | Type: Application                                                                                                    |   |  |  |  |
|           | From C:\Users\dell\Downloads\ZoomInstaller (2).exe                                                                                                    |   |  |  |  |
|           | Run Cance                                                                                                    | 1 |  |  |  |
| 🗹 Alwa    | ys ask before opening this file                                                                                                    |   |  |  |  |
| ۲         | While files from the Internet can be useful, this file type can potentially harm your computer. Only run software from publishers you trust. What's the risk? |   |  |  |  |

→त्यसपछि Zoom Installer मा १-१००% सम्म progress भएको देखिन्छ र Zoom Install हुन्छ।

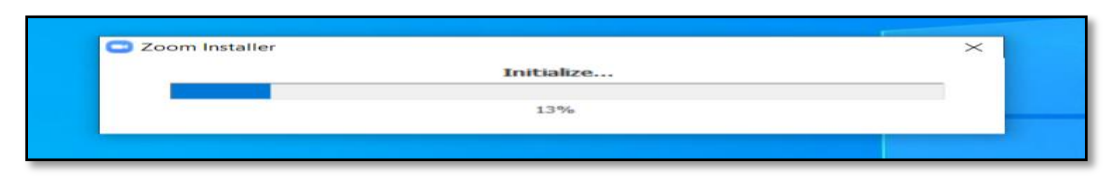

→Zoom Install भएपछि ZOOM फाईल OPEN गर्नुहोला। Zoom Open भएपछि तल देखाईएको जस्तो देखिनेछ।

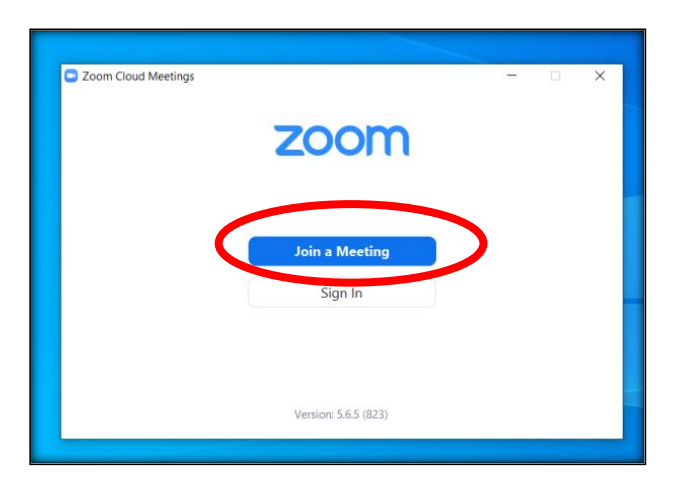

→ त्यसपछि Join a Meeting मा Click गर्नुहोला र अदालतबाट प्रदान गरिएको Meeting ID र आफ्नो नाम राखि Join गर्नु होला। ( कृपया आफनो नाम उल्लेख गर्दा मुद्दाको नं.; आफ्नो नाम र फोन नं. अनिवार्य उल्लेख गर्नु होला।)

| Zoom                                                                                      | × |
|-------------------------------------------------------------------------------------------|---|
| Join Meeting                                                                              |   |
| 726 2368 5689 ~                                                                           |   |
| 077-CS-0123; Ram Thapa; 9841                                                              |   |
| <ul> <li>Remember my name for future meetings</li> <li>Do not connect to audio</li> </ul> |   |
| Turn off my video Join Cancel                                                             |   |

➔ Joinमा Click गरिसकेपछि अदालतबाट प्राप्त Meeting Passcode राखि Join Meeting मा Click गर्नु होला।

| 🕒 Enter meeti | ng passcode         | × |
|---------------|---------------------|---|
| Ente          | r meeting passcode  |   |
| Meeti         | ng Passcode         | ) |
|               |                     |   |
|               | $\frown$            |   |
|               | Join Meeting Cancel | ) |

➔ Join Meeting गरेपछि अदालतबाट खटाईएका अधिकृतज्यूले तपाईको नाम, मुद्दा नं. र अन्य पहिचान भएपछीमात्र ADMIT गर्नुहुने हुँदा केही बेर धर्यताका साथ कुर्नुपर्ने हुन्छ।

| - ×                                                             |
|-----------------------------------------------------------------|
| Please wait for the host to start this meeting.                 |
| Anit Kayastha's Personal Meeting Room                           |
| Test Computer Audio                                             |
| If you are the host, please <u>login</u> to start this meeting. |

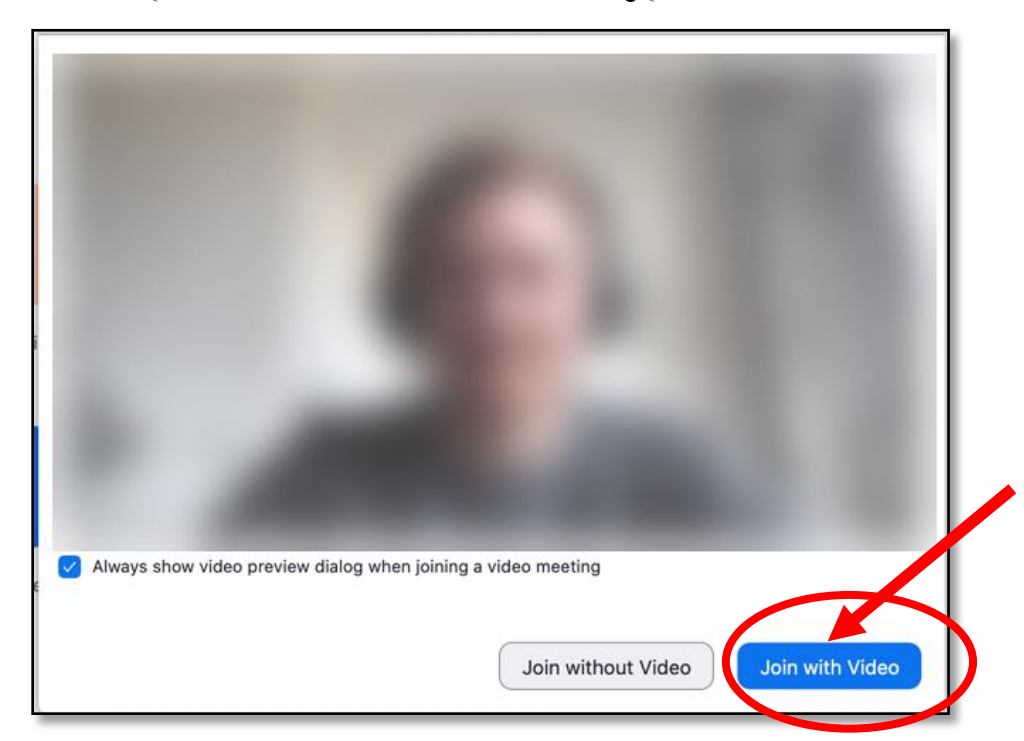

→ त्यसपछि तपाईको Screen मा देखिएको Join with Computer Audio मा Click गरि Video conference मार्फत अब तपाईले इजलास समक्ष जोडिनु हुन्छ।

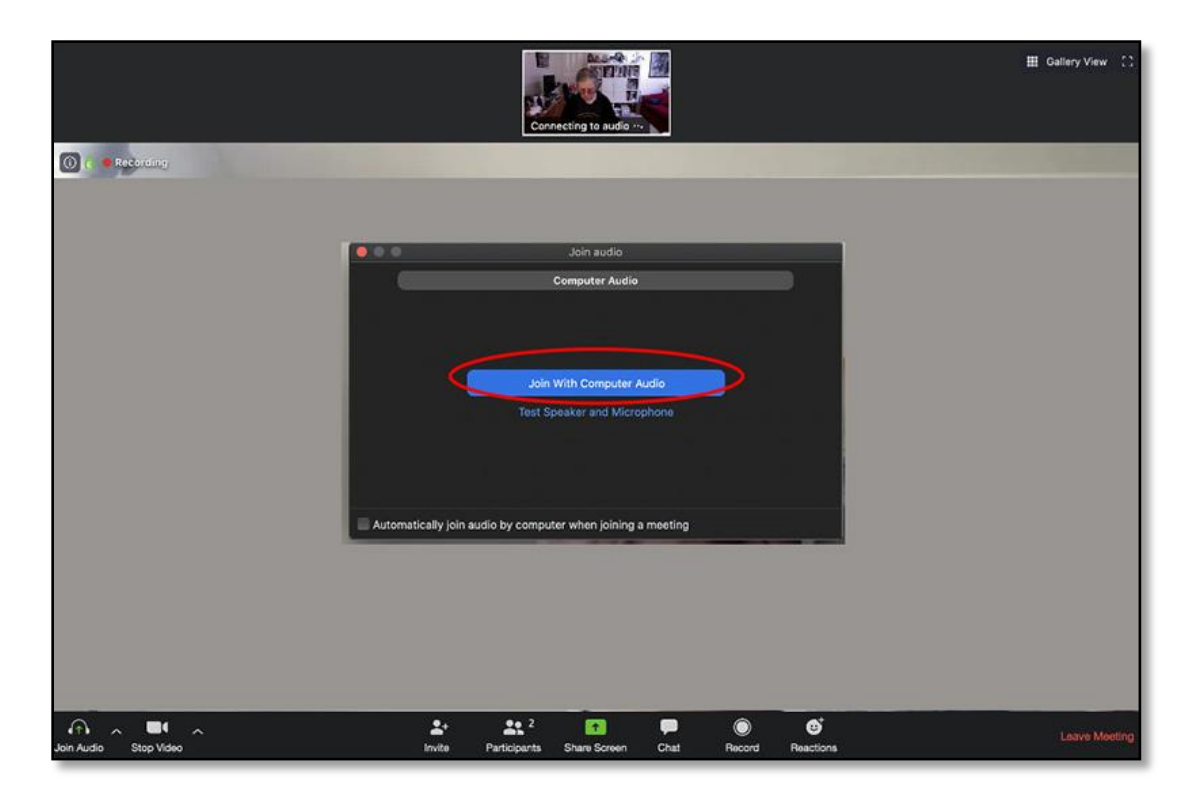

➔ अदालतबाट पहिचान पछि Join with Video मा Click गर्नुहोला।

➔ इजलास समक्ष शान्त वातावरण र अनावश्यक नबोलिनको निम्ति MUTE गर्नुहोला तर Video भने Stop गर्न पाईने छैन। Mute / Unmute गर्नको निम्ति Screenको बायापट्टिको मुनि देखाईकोमा click गर्नुहोला

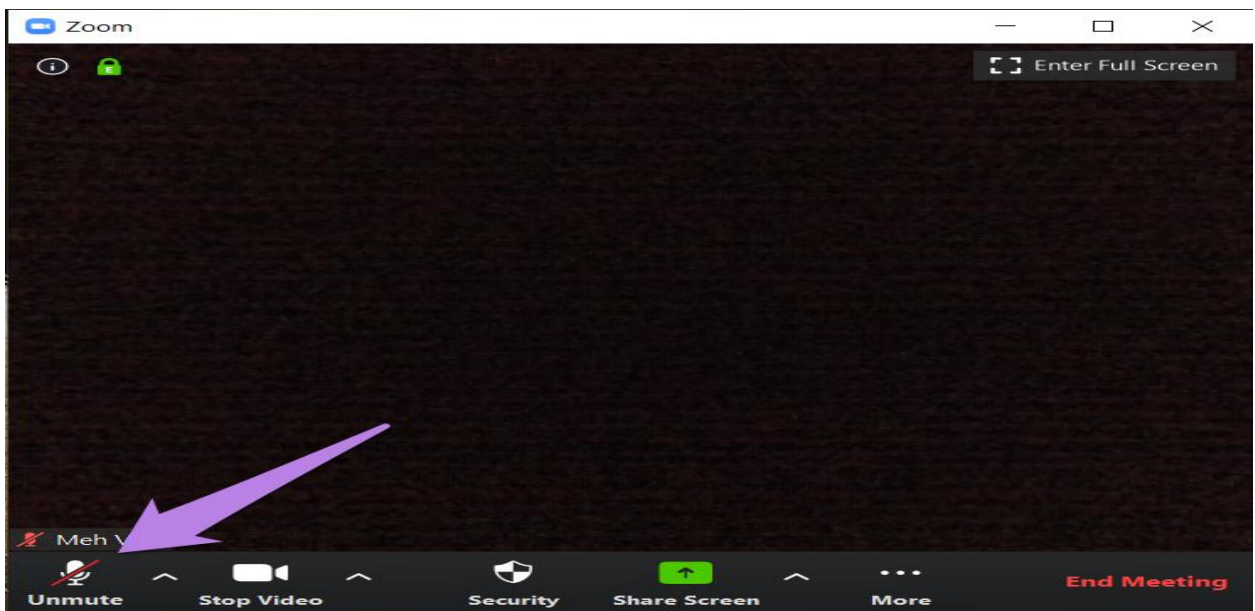

- अन्त इजलास सकिएको जानकारी पछि इजलास बाहिर निस्किनको निम्ति Leave Meeting अवश्य गर्नुहोला। Leave Meeting को निम्ति Screenको दायाँपट्टिको मुनि देखाईकोमा click गर्नुहोला।
- ⇒ केहि कारणबस तपाईले कुनै Picture, Documents, वा अन्य नजिर ईजलास समक्ष पेश गर्नु पर्ने भएमा अग्रिम जानकारी दिई इजलासमा खटिएका अधिकृतज्यूले उचित थानेमा तपाईलाई Co-Host को अधिकार दिई तपाईले आफ्नो file लाइ आफ्नो Screen Share गरी ईजलास समक्ष पेश गर्न सकिने छ।

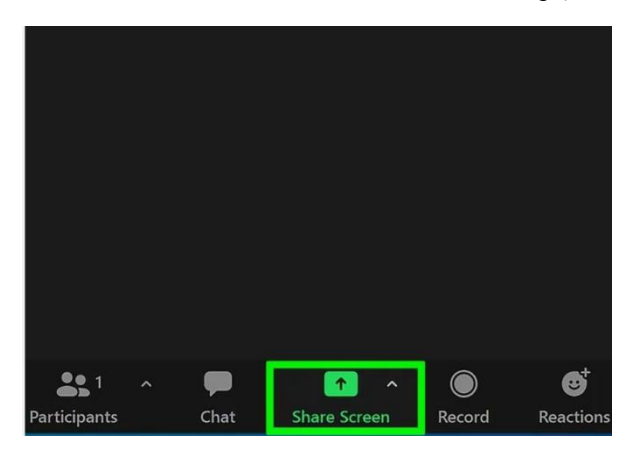

➔ तपाईले Share Screen गर्न को निम्ति Share Screen मा Click गर्नुहोला।

→ त्यसपछि तपाईले Screen लाई choose गरि Share मा Click गर्नुहोला।

| Select a window or an application that you we set the set of the set of th | Basic Adva                         | inced Files | >                                 |
|----------------------------------------------------------------------------------------------------|------------------------------------|-------------|-----------------------------------|
|                                                                                                    | 2                                  |             |                                   |
| Screen                                                                                                    | Whiteboard                         | iPhone/iPad |                                   |
|                                                                                                    |                                    |             |                                   |
| Edit Page   Sewanee Admin - Goo                                                                                                    | zoom screen share button - Paint 🔊 | VIDEO       | OBS 21.1.0 (64bit, windows) - Pro |
|                                                                                                    |                                    |             |                                   |
|                                                                                                    |                                    |             |                                   |
|                                                                                                    |                                    |             |                                   |

➔ इजलास समक्ष पेश गर्ने फाईल देखाउने कार्य सम्पन्न पछि Stop Share गर्नु हुन अनुरोध गरिन्छ।

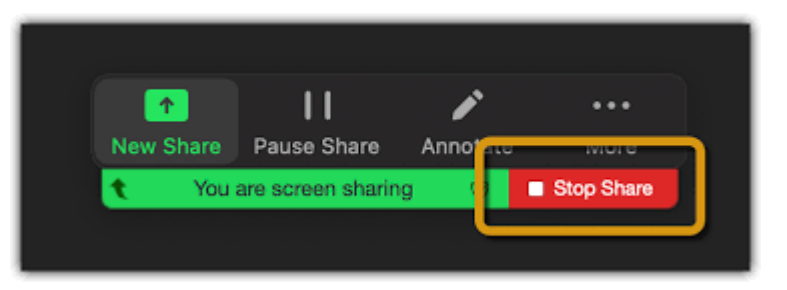

## अनुसूची - २

(दफा ५(१) सँग सम्बन्धित)

श्रव्यदृश्य संवादको अनुमतिको लागि पेश गर्ने निवेदनको ढाँचा

.....अदालतमा चढाएको निवेदन पत्र

विषयः <u>श्रव्यदृश्य संवाद मार्फत सुनुवाई सम्बन्धमा</u>।

.....निवेदक

विरुद्ध

.....विपक्षी

मुद्दाः मुद्दा नं.:

म/ हामी निम्न निवेदन गर्दछौं।

...... वादी ...... प्रतिवादी भएको ....... मुद्दामा

हिरासतमा राख्ने आदेश/ थुनछेक/ वयान/वकपत्र/वहस पैरवीसमेतका कार्य श्रव्यदृश्य संवाद मार्फत सुनुवाई गर्न इच्छुक भएकोले यो निवेदन गर्दछु। श्रव्यदृश्य संवादको प्रयोगको लागि मेरो विवरण देहाय बमोजिम रहेकोछ।

१. सम्पर्क नं.

२. वैकल्पिक सम्पर्क नं.

३. इमेल ठेगानाः

लेखिएको व्यहोरा साँचो हो। झुट्टा ठहरे कानून बमोजिम सहुँला बुझाउँला।

निवेदक

ईति सम्वत ...... साल ...... महिना ...... गते रोज ...... शुभम्।